# TEKNISA TRAINING

ERP Web Financeiro/Cadastros Iniciais Cadastro de Banco

FINWEBCAD01V1

|   | -111         | en         | 1 1110     | <br>11 U/ C | aud | 300 | 5 1110 | 51015 | ludəl | 10 00 | 100 |  |  |  |   |
|---|--------------|------------|------------|-------------|-----|-----|--------|-------|-------|-------|-----|--|--|--|---|
|   |              |            |            |             |     |     |        |       |       |       |     |  |  |  |   |
| Í | Índ          | lic        | 2          |             |     |     |        |       |       |       |     |  |  |  |   |
|   |              |            |            |             |     |     |        |       |       |       |     |  |  |  |   |
| ( | <u> Obje</u> | etivo      | <u>)</u>   |             |     |     |        |       |       |       |     |  |  |  | 3 |
| 6 | Cod          | aetr       | o de       | nco         |     |     |        |       |       |       |     |  |  |  | Л |
| 2 | Jau          | <u>asu</u> | <u>0 u</u> |             |     |     |        |       |       |       |     |  |  |  | 4 |
|   |              |            |            |             |     |     |        |       |       |       |     |  |  |  |   |
|   |              |            |            |             |     |     |        |       |       |       |     |  |  |  |   |
|   |              |            |            |             |     |     |        |       |       |       |     |  |  |  |   |
|   |              |            |            |             |     |     |        |       |       |       |     |  |  |  |   |
|   |              |            |            |             |     |     |        |       |       |       |     |  |  |  |   |
|   |              |            |            |             |     |     |        |       |       |       |     |  |  |  |   |
|   |              |            |            |             |     |     |        |       |       |       |     |  |  |  |   |
|   |              |            |            |             |     |     |        |       |       |       |     |  |  |  |   |
|   |              |            |            |             |     |     |        |       |       |       |     |  |  |  |   |
|   |              |            |            |             |     |     |        |       |       |       |     |  |  |  |   |
|   |              |            |            |             |     |     |        |       |       |       |     |  |  |  |   |
|   |              |            |            |             |     |     |        |       |       |       |     |  |  |  |   |
|   |              |            |            |             |     |     |        |       |       |       |     |  |  |  |   |
|   |              |            |            |             |     |     |        |       |       |       |     |  |  |  |   |
|   |              |            |            |             |     |     |        |       |       |       |     |  |  |  |   |
|   |              |            |            |             |     |     |        |       |       |       |     |  |  |  |   |
|   |              |            |            |             |     |     |        |       |       |       |     |  |  |  |   |
|   |              |            |            |             |     |     |        |       |       |       |     |  |  |  |   |
|   |              |            |            |             |     |     |        |       |       |       |     |  |  |  |   |
|   |              |            |            |             |     |     |        |       |       |       |     |  |  |  |   |
|   |              |            |            |             |     |     |        |       |       |       |     |  |  |  |   |
|   |              |            |            |             |     |     |        |       |       |       |     |  |  |  |   |
|   |              |            |            |             |     |     |        |       |       |       |     |  |  |  |   |
|   |              |            |            |             |     |     |        |       |       |       |     |  |  |  |   |

## 

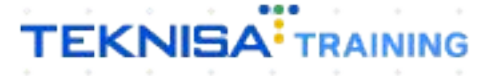

## **ERP Web Financeiro/Cadastros Iniciais - Cadastro de Banco**

## Objetivo

Este manual tem por objetivo auxiliar com o cadastro de banco, importante para a inclusão de ajuste de títulos a receber.

## **Cadastro de Banco**

1. Selecione o menu superior (Imagem 1) no canto superior esquerdo.

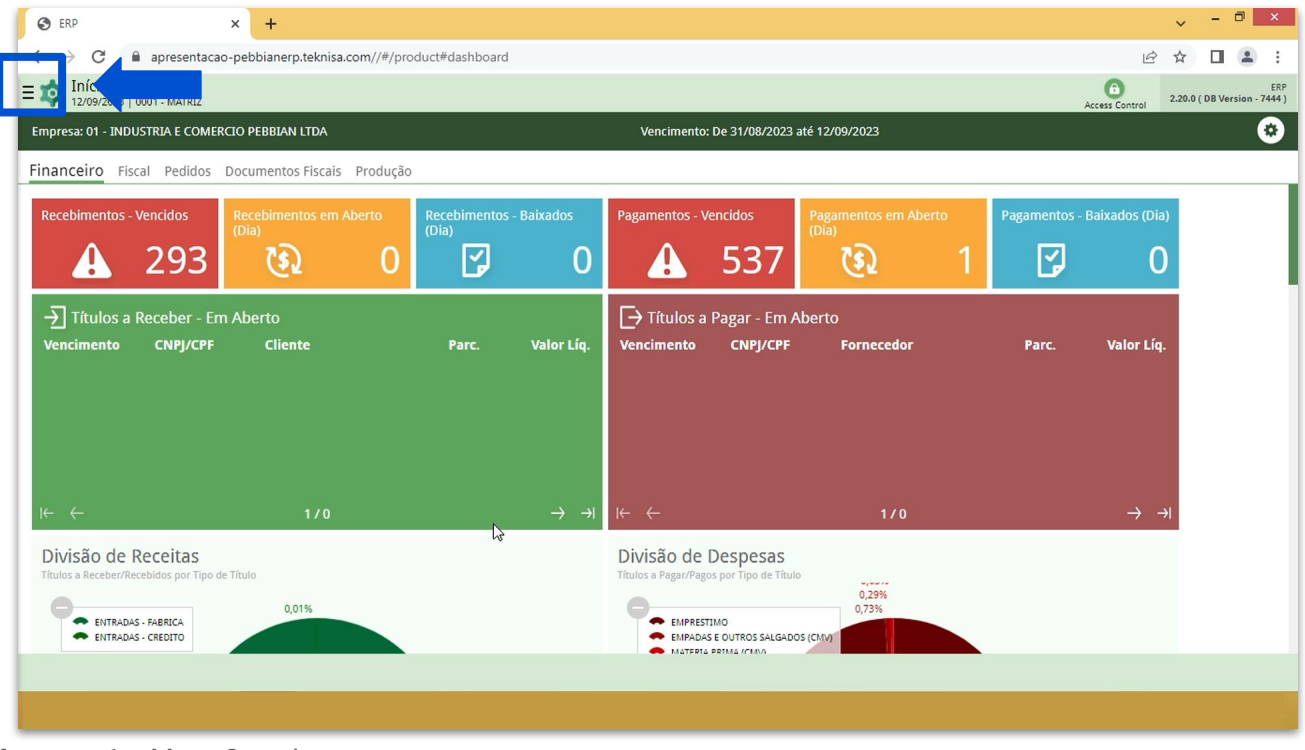

**Imagem 1** – Menu Superior

2. Na **barra de pesquisa** (Imagem 2) digite "Tipo de Ajuste de Títulos a Receber " e selecione o resultado correspondente.

| S ERP × +                                                                                                    |                           |                                                                 |                |                           | ~ - <sup>-</sup> ×                |
|----------------------------------------------------------------------------------------------------|---------------------------|-----------------------------------------------------------------|----------------|---------------------------|-----------------------------------|
| $\leftarrow$ $\rightarrow$ C $\triangleq$ apresentacao-pebbianerp.teknisa.com//#/production apresentacao-pebbianerp.teknisa.com//#/production apresentacao-pebbianerp.teknisa.com/#/production apresentacao-pebbianerp.teknisa.com/#/production apresentacao-pebbianerp.teknisa.com/#/production apresentacao-pebbianerp.teknisa.com/#/production apresentacao-pebbianerp.teknisa.com/#/production apresentacao-pebbianerp.teknisa.com/#/production apresentacao-pebbianerp.teknisa.com/#/production apresentacao-pebbianerp.teknisa.com/#/production apresentacao-pebbianerp.teknisao-pebbianerp.teknisao-pebbianerp.teknisao-pebbianerp.tekni | oduct#dashboard           |                                                                 |                | Ŕ                         | ☆ 🛛 😩 ፤                           |
| MARIANA RIBEIRO<br>12/09/2023                                                                                                    |                           |                                                                 |                | Access Control 2.         | ERP<br>20.0 ( DB Version - 7444 ) |
| 0001 - MATRIZ                                                                                                    |                           | Vencimento: De 31/08/2023                                       | até 12/09/2023 |                           | Ű                                 |
|                                                                                                    |                           |                                                                 |                |                           |                                   |
| TIPO DE AJUST                                                                                                    |                           |                                                                 |                |                           |                                   |
| <b>Tipo de Ajuste de Título a Receber</b><br>Parametrizaçã Financeiro » Títulos a Receber                                                                                                    | 0                         | 🔒 537                                                           |                | <b>F</b> 0                |                                   |
| Ipo de Ajuste de Intulo a Pagar<br>Parametrização » Financeiro » Títulos a Pagar                                                                                                    | Parc. Valor Líq.          | → Títulos a Pagar - Em A<br>Vencimento CNPJ/CPF                 |                |                           |                                   |
|                                                                                                    |                           |                                                                 |                |                           |                                   |
|                                                                                                    |                           |                                                                 |                |                           |                                   |
|                                                                                                    | $\rightarrow \rightarrow$ | ₩ ←                                                             | 1/0            | $\rightarrow \rightarrow$ |                                   |
|                                                                                                    |                           | Divisão de Despesas<br>Títulos a Pagar/Pagos por Tipo de Título |                |                           |                                   |
|                                                                                                    |                           | EMPRESTIMO                                                      | 0,29%<br>0,73% |                           |                                   |
| ê <u>A</u>                                                                                                    |                           |                                                                 |                |                           |                                   |
|                                                                                                    |                           |                                                                 |                |                           |                                   |

Imagem 2 - Barra de pesquisa

#### ERP Web Financeiro/Cadastros Iniciais - Cadastro de Banco

3. Na **tela de filtro** (Imagem 3), selecione Aplicar diretamente sem aplicar informações.

| -                                              | × +                        |                                                  |                  | ~                      |                   |
|------------------------------------------------|----------------------------|--------------------------------------------------|------------------|------------------------|-------------------|
| → C 🏻                                          | apresentacao-pebbianerp.te | eknisa.com//fin/#/fin_contaReceber#rec41200_tipe | oAjusteReceber   | <i>\\\Chi</i> <b>\</b> |                   |
| Tipo de Aju<br>12/09/2023   00                 | ste de Título a Receber    |                                                  |                  | 6<br>Access Contro     | FIN 2.96.0 Favori |
| ódigo                                          | Descrição                  | Tratamento do Ajuste                             | Conta Contábil   | Histórico Padrão       |                   |
|                                                |                            |                                                  | Não há registros |                        |                   |
|                                                |                            |                                                  |                  |                        |                   |
|                                                |                            |                                                  |                  |                        |                   |
| -                                              |                            |                                                  |                  |                        |                   |
|                                                |                            |                                                  |                  |                        |                   |
|                                                |                            |                                                  |                  |                        |                   |
|                                                |                            |                                                  |                  |                        |                   |
|                                                |                            |                                                  |                  |                        |                   |
|                                                |                            |                                                  |                  |                        |                   |
|                                                |                            |                                                  |                  |                        |                   |
|                                                |                            |                                                  |                  |                        |                   |
| tro                                            |                            |                                                  |                  | _                      | -                 |
| tro<br>crição                                  |                            |                                                  |                  |                        |                   |
| <b>tro</b><br>s <b>crição</b><br>ocurar        |                            |                                                  |                  |                        | c                 |
| tro<br>c <b>rição</b><br>ocurar<br>Mais campos |                            |                                                  |                  |                        | с                 |
| tro<br>scrição<br>ocurar<br>Mais campos        |                            |                                                  |                  |                        | C                 |

Imagem 3 - Tela de Filtro

4.

Clique em Adicionar (Imagem 4) no inferior da tela de listagem.

| - Tipo ( | de Aiuste de Título a Pocobor           | *                    |                |                         |
|----------|-----------------------------------------|----------------------|----------------|-------------------------|
| 12/09/2  | 023   0001 - MATRIZ                     |                      |                | Access Control 2.96.0 F |
| Código   | Descrição                               | Tratamento do Ajuste | Conta Contábil | Histórico Padrão        |
| 001      | MULTAS E JUROS                          | Acrescer             | 01.01.001      | PADRAO                  |
| 002      | JUROS                                   | Acrescer             | 01.01.001      | PADRAO                  |
| 003      | TAXA ADMINISTRATIVA                     | Descontar            | 01.01.001      | PADRAO                  |
| 004      | DIFERENCA VENDA DA SANGRIA POSITIVO     | Acrescer             | 01.01.001      | PADRAO                  |
| 005      | DIFERENCA VENDA DA SANGRIA NEGATIVA     | Descontar            | 01.01.001      | PADRAO                  |
| 006      | TAXA DE BOLETO                          | Acrescer             | 01.01.001      | PADRAO                  |
| 007      | DESCONTO - 3% SOB O PEDIDO              | Descontar            | 01.01.001      | PADRAO                  |
| 008      | DESCONTO                                | Descontar            | 01.01.001      | PADRAO                  |
| 009      | RENEGOCIACAO DE DEBITO                  | Acrescer             | 01.01.001      | PADRAO                  |
| 010      | ADIANTAMENTO - PAGAMENTO EM DUPLICIDADE | Descontar            | 01.01.001      | PADRAO                  |
| D11      | VALOR À VISTA PAGO A MAIOR              | Acrescer             | 01.01.001      | PADRAO                  |
| 012      | VALOR A VISTA PAGO À MENOR              | Descontar            | 01.01.001      | PADRAO                  |
| 100      | teste1                                  | Descontar            | 01.01.001      | PADRAO                  |
| 101      | teste2                                  | Descontar            | 01.01.001      | PADRAO                  |
|          |                                         |                      |                |                         |
|          |                                         |                      |                | N                       |

Imagem 4 - Adicionar

#### ERP Web Financeiro/Cadastros Iniciais - Cadastro de Banco

#### 5. Preencha a **tela de fichamento** (Imagem 6):

|     | 🔯 ERP                             | × +                            |                                     |                        |      | ~             | - 0           | ×              |
|-----|-----------------------------------|--------------------------------|-------------------------------------|------------------------|------|---------------|---------------|----------------|
|     | $\leftrightarrow$ $\rightarrow$ G | apresentacao-pebbianerp.teknis | a.com//fin/#/fin_contaReceber#rec41 | 1200_tipoAjusteReceber |      | € ✿           |               | :              |
| ·   | ≡ 🕸 Tipo de                       | Ajuste de Título a Receber     |                                     |                        |      | Access Contro | FIN<br>2.96.0 | ☆<br>Favoritos |
| •   | Código                            | Descrição                      | Tipo de Ajuste de Título a Re       | eceber                 |      |               |               |                |
|     | 0001                              | MULTAS E JUROS                 | Código O                            | Descrição 🕄            |      |               |               |                |
| · . | 0002                              | JUROS                          |                                     |                        |      |               |               |                |
|     | 0003                              | TAXA ADMINISTRATIVA            | Tratamento do Ajuste O              |                        |      |               |               | ~              |
|     | 0004                              | DIFERENCA VENDA DA SANGRIA PO  | Conta Contábil Ø                    |                        |      |               |               |                |
|     | 0005                              | DIFERENCA VENDA DA SANGRIA NEO | Procurar                            |                        |      |               |               | Q              |
| 1   | 0006                              | TAXA DE BOLETO                 | Histórico Padrão 😉                  |                        |      |               |               | 0              |
| . 1 | 0007                              | DESCONTO - 3% SOB O PEDIDO     | Tipo de Aiuste ©                    |                        |      |               |               |                |
|     | 0008                              | DESCONTO                       | Normal                              |                        |      |               |               | $\sim$         |
| .   | 0009                              | RENEGOCIACAO DE DEBITO         | Contabiliza na Baixa ©              |                        |      |               |               |                |
|     | 0010                              | ADIANTAMENTO - PAGAMENTO EM I  | Sim                                 | 2                      |      |               |               |                |
|     | 0011                              | VALOR À VISTA PAGO A MAIOR     |                                     | - 0                    |      |               |               |                |
|     | 0012                              | VALOR A VISTA PAGO À MENOR     |                                     |                        |      |               |               |                |
| ·   | 0100                              | teste1                         |                                     |                        |      |               |               |                |
|     | 0101                              | teste2                         |                                     |                        |      |               |               |                |
| ·   |                                   |                                |                                     |                        |      |               |               |                |
|     | Cancelar                          |                                |                                     |                        |      |               |               | alvar          |
| 1   |                                   |                                |                                     |                        |      |               |               |                |
| In  | nagem 6                           | – Tela de Fichame              | ento                                |                        | <br> | <br>          |               |                |

| • | Código;                                            |  |  |  |  |
|---|----------------------------------------------------|--|--|--|--|
| • | Descrição;                                         |  |  |  |  |
| • | Tratamento do Ajuste: acrescer ou descontar;       |  |  |  |  |
| • | Conta Contábil;                                    |  |  |  |  |
| • | Histórico Padrão;                                  |  |  |  |  |
| • | Tipo de Ajuste: normal, devolução ou adiantamento; |  |  |  |  |
| • | Contabiliza na Baixa.                              |  |  |  |  |

#### 7. Clique em **Salvar** (Imagem 7) para finalizar o cadastro.

| ← → G    | apresentacao-pebbianerp.teknis                       | sa.com//fin/#/fin_contaRecel | eber#rec41200_t | ipoAjusteReceber |  | Ŀ        | Ŷ      |               | <b>-</b> |
|----------|------------------------------------------------------|------------------------------|-----------------|------------------|--|----------|--------|---------------|----------|
| 12/09/2  | de Ajuste de Título a Receber<br>023   0001 - MATRIZ | _                            |                 |                  |  | Access C | ontrol | FIN<br>2.96.0 | Favor    |
| Código   | Descrição                                            | Tipo de Ajuste de Tít        | tulo a Recebe   | er               |  |          |        |               |          |
| 0001     | MULTAS E JUROS                                       | Código 🛛                     |                 | Descrição 🛛      |  |          |        |               |          |
| 0002     | JUROS                                                |                              |                 |                  |  |          |        |               |          |
| 0003     | TAXA ADMINISTRATIVA                                  | Tratamento do Ajuste O       |                 |                  |  |          |        |               |          |
| 0004     | DIFERENCA VENDA DA SANGRIA PO                        | Acrescer                     |                 |                  |  |          |        |               |          |
| 0005     | DIFERENCA VENDA DA SANGRIA NE                        | Procurar                     |                 |                  |  |          |        |               | ¢        |
| 0006     | TAXA DE BOLETO                                       | Histórico Padrão 🛛           |                 |                  |  |          |        |               |          |
| 0007     | DESCONTO - 3% SOB O PEDIDO                           | Procurar                     |                 |                  |  |          |        |               | 0        |
| 0008     | DESCONTO                                             | Normal                       |                 |                  |  |          |        |               | `        |
| 0009     | RENEGOCIACAO DE DEBITO                               | Contabiliza na Baixa 😳       |                 |                  |  |          |        |               |          |
| 0010     | ADIANTAMENTO - PAGAMENTO EM                          | Sim                          |                 |                  |  |          |        |               | `        |
| 0010     |                                                      |                              |                 | l⊋               |  |          |        |               |          |
|          | VALUR A VISTA PAGU A MAIUR                           |                              |                 |                  |  |          |        |               |          |
| 0012     | VALOR A VISTA PAGO À MENOR                           |                              |                 |                  |  |          |        |               |          |
| 0100     | teste1                                               |                              |                 |                  |  |          |        |               |          |
| 0101     | teste2                                               |                              |                 |                  |  |          |        |               |          |
|          |                                                      |                              |                 |                  |  |          |        |               |          |
| Cancelar |                                                      |                              |                 |                  |  |          |        |               | Salv     |

6

Imagem 7 - Salvar

### TEKNISA

#### ERP Web Financeiro/Cadastros Iniciais - Cadastro de Banco

| ۲<br>۲ | keai<br>ítulo | ize a<br>b a r | a op<br>ece | eraç<br>ber. | ao   | para  | 100 | los  | OS a | ajus  | tes i | nece  | essa | arios | s pa | ra a | Inc  | lusa | 0.06 | e un | י ר  |  |
|--------|---------------|----------------|-------------|--------------|------|-------|-----|------|------|-------|-------|-------|------|-------|------|------|------|------|------|------|------|--|
| -      | +             | *              | +           | +            |      |       |     |      |      |       |       |       |      |       |      |      |      |      |      |      |      |  |
| F      | ina           | lizaı          | ndo         | toda         | as a | s eta | ара | s, 0 | cad  | lasti | ro de | e ajı | iste | foi   | real | izac | lo c | om   | suce | esso | D. * |  |
|        |               |                |             |              |      |       |     |      |      |       |       |       |      |       |      |      |      |      |      |      |      |  |
|        |               |                |             |              |      |       |     |      |      |       |       |       |      |       |      |      |      |      |      |      |      |  |
|        |               |                |             |              |      |       |     |      |      |       |       |       |      |       |      |      |      |      |      |      |      |  |
|        |               |                |             |              |      |       |     |      |      |       |       |       |      |       |      |      |      |      |      |      |      |  |
|        |               |                |             |              |      |       |     |      |      |       |       |       |      |       |      |      |      |      |      |      |      |  |
|        |               |                |             |              |      |       |     |      |      |       |       |       |      |       |      |      |      |      |      |      |      |  |
|        |               |                |             |              |      |       |     |      |      |       |       |       |      |       |      |      |      |      |      |      |      |  |
|        |               |                |             |              |      |       |     |      |      |       |       |       |      |       |      |      |      |      |      |      |      |  |
|        |               |                |             |              |      |       |     |      |      |       |       |       |      |       |      |      |      |      |      |      |      |  |
|        |               |                |             |              |      |       |     |      |      |       |       |       |      |       |      |      |      |      |      |      |      |  |
|        |               |                |             |              |      |       |     |      |      |       |       |       |      |       |      |      |      |      |      |      |      |  |
|        |               |                |             |              |      |       |     |      |      |       |       |       |      |       |      |      |      |      |      |      |      |  |
|        |               |                |             |              |      |       |     |      |      |       |       |       |      |       |      |      |      |      |      |      |      |  |
|        |               |                |             |              |      |       |     |      |      |       |       |       |      |       |      |      |      |      |      |      |      |  |
|        |               |                |             |              |      |       |     |      |      |       |       |       |      |       |      |      |      |      |      |      |      |  |
|        |               |                |             |              |      |       |     |      |      |       |       |       |      |       |      |      |      |      |      |      |      |  |
|        |               |                |             |              |      |       |     |      |      |       |       |       |      |       |      |      |      |      |      |      |      |  |
|        |               |                |             |              |      |       |     |      |      |       |       |       |      |       |      |      |      |      |      |      |      |  |
|        |               |                |             |              |      |       |     |      |      |       |       |       |      |       |      |      |      |      |      |      |      |  |
|        |               |                |             |              |      |       |     |      |      |       |       |       |      |       |      |      |      |      |      |      |      |  |
|        |               |                |             |              |      |       |     |      |      |       |       |       |      |       |      |      |      |      |      |      |      |  |
|        |               |                |             |              |      |       |     |      |      |       |       |       |      |       |      |      |      |      |      |      |      |  |
|        |               |                |             |              |      |       |     |      |      |       |       |       |      |       |      |      |      |      |      |      |      |  |
|        |               |                |             |              |      |       |     |      |      |       |       |       |      |       |      |      |      |      |      |      |      |  |
|        |               |                |             |              |      |       |     |      |      |       |       |       |      |       |      |      |      |      |      |      |      |  |
|        |               |                |             |              |      |       |     |      |      |       |       |       |      |       |      |      |      |      |      |      |      |  |
|        |               |                |             |              |      |       |     |      |      |       |       |       |      |       |      |      |      |      |      |      |      |  |